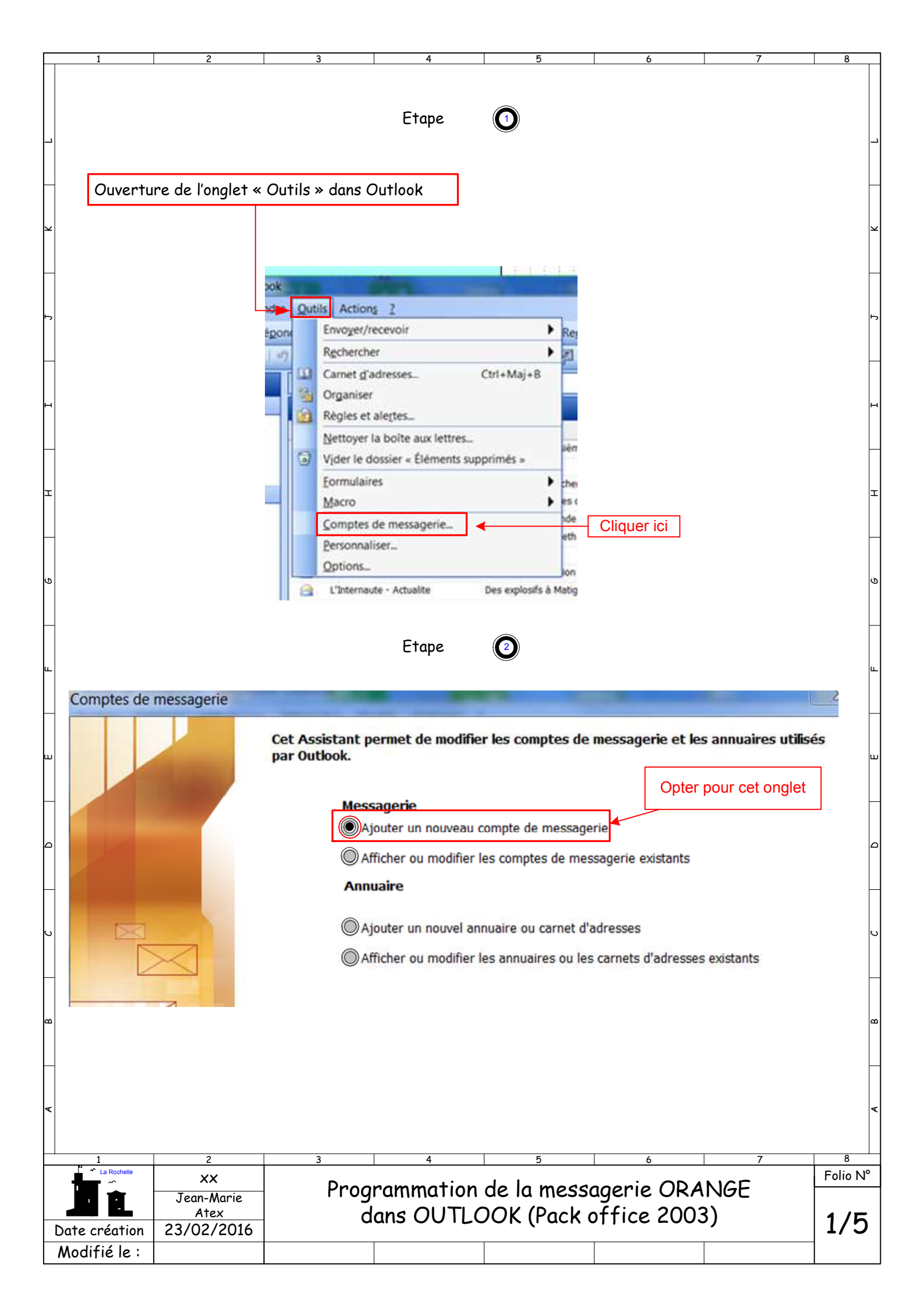

|                                                                                                    |                                                                                                    |                                                                                                    | Etape                                                                                                    | 3                                                                                                    |                                                                                                  |                                                                                 |                                                                                                  |                                                                       |                  |
|----------------------------------------------------------------------------------------------------|----------------------------------------------------------------------------------------------------|----------------------------------------------------------------------------------------------------|----------------------------------------------------------------------------------------------------|----------------------------------------------------------------------------------------------------|--------------------------------------------------------------------------------------------------|---------------------------------------------------------------------------------|--------------------------------------------------------------------------------------------------|-----------------------------------------------------------------------|------------------|
|                                                                                                    |                                                                                                    |                                                                                                    |                                                                                                    |                                                                                                    |                                                                                                  |                                                                                 |                                                                                                  |                                                                       | 0                |
| notes de messac                                                                                                    | ierie                                                                                                    | Concession of the local division of the local division of the loca |                                                                                                    |                                                                                                    |                                                                                                  |                                                                                 |                                                                                                  |                                                                       | 2                |
|                                                                                                    |                                                                                                    | and the set of the set of the set |                                                                                                    |                                                                                                    |                                                                                                  |                                                                                 |                                                                                                  |                                                                       | sL               |
| Type de serveur                                                                                                    | noisis la tuna du                                                                                                    |                                                                                                    | par votra compta                                                                                                    |                                                                                                    |                                                                                                  |                                                                                 |                                                                                                  |                                                                       | Ť                |
| vous pouvez cr                                                                                                    | ioisii ie type ut                                                                                                    | e serveur uunse                                                                                                    | par votre compte                                                                                                    | le messagene.                                                                                                    |                                                                                                  |                                                                                 |                                                                                                  |                                                                       |                  |
|                                                                                                    |                                                                                                    |                                                                                                    | Opter pou                                                                                                    | r cet onglet ?                                                                                                    | ?                                                                                                |                                                                                 |                                                                                                  |                                                                       |                  |
| Micr                                                                                                    | osoft Exchan                                                                                                    | ige Server                                                                                                    |                                                                                                    |                                                                                                    |                                                                                                  |                                                                                 |                                                                                                  |                                                                       |                  |
| Con                                                                                                    | nexion à un se                                                                                                    | rveur Exchange                                                                                                    | pour lire les messa                                                                                                    | ages, accéder a                                                                                                    | ux dossier                                                                                       | s                                                                               |                                                                                                  |                                                                       |                  |
| publ                                                                                                    | ics et partager                                                                                                    | r les documents.                                                                                                    | •                                                                                                    |                                                                                                    |                                                                                                  |                                                                                 |                                                                                                  |                                                                       |                  |
| Con                                                                                                    | o<br>nevion à un se                                                                                                    | nyour de messa                                                                                                    | gerie POP3 pour té                                                                                                    | lácharger les m                                                                                                    | 0553005                                                                                          |                                                                                 |                                                                                                  |                                                                       |                  |
| () TMA                                                                                                    | P                                                                                                    | iveur de messo                                                                                                    | gene i oi o pour te                                                                                                    | lechdrger les m                                                                                                    | essages.                                                                                         |                                                                                 |                                                                                                  |                                                                       |                  |
| Con                                                                                                    | nexion à un se                                                                                                    | rveur de messa                                                                                                    | gerie IMAP pour té                                                                                                    | lécharger les mo                                                                                                    | essages e                                                                                        | t                                                                               |                                                                                                  |                                                                       |                  |
| sync                                                                                                    | hroniser les do                                                                                                    | ossiers de boîte                                                                                                    | s aux lettres.                                                                                                    | <b>j</b>                                                                                                    | <b>j</b>                                                                                         | -                                                                               |                                                                                                  |                                                                       |                  |
| 🔘 НТТ                                                                                                    | Р                                                                                                    |                                                                                                    |                                                                                                    |                                                                                                    |                                                                                                  |                                                                                 |                                                                                                  |                                                                       |                  |
| Con                                                                                                    | nexion à un se                                                                                                    | rveur de messa                                                                                                    | gerie HTTP tel que                                                                                                    | Hotmail pour té                                                                                                    | élécharger                                                                                       |                                                                                 |                                                                                                  |                                                                       |                  |
| Tres r                                                                                                    | nessages et sy                                                                                                    | rs supplément                                                                                                    | uossiers de Doites à                                                                                                    | jux lettres.                                                                                                    |                                                                                                  |                                                                                 |                                                                                                  |                                                                       |                  |
| Con                                                                                                    | nexion à un au                                                                                                    | tre groune de tr                                                                                                    | ravail ou serveur de                                                                                                    | e messagerie tie                                                                                                    | ers.                                                                                             |                                                                                 |                                                                                                  |                                                                       |                  |
| Com                                                                                                    |                                                                                                    | it e groupe te t                                                                                                    | avail ou serveur ut                                                                                                    | s messagene de                                                                                                    |                                                                                                  |                                                                                 |                                                                                                  |                                                                       |                  |
|                                                                                                    |                                                                                                    |                                                                                                    |                                                                                                    |                                                                                                    |                                                                                                  |                                                                                 |                                                                                                  |                                                                       |                  |
|                                                                                                    |                                                                                                    | Ftape                                                                                                    |                                                                                                    |                                                                                                    |                                                                                                  |                                                                                 |                                                                                                  |                                                                       |                  |
|                                                                                                    |                                                                                                    |                                                                                                    | U                                                                                                    |                                                                                                    |                                                                                                  |                                                                                 |                                                                                                  |                                                                       |                  |
| mptes de messa                                                                                                    | gerie                                                                                                    | -                                                                                                    |                                                                                                    |                                                                                                    | -                                                                                                |                                                                                 | -                                                                                                | -                                                                     | 2                |
| Dowomètres de l                                                                                                    |                                                                                                    | the second second second second second second second second second second second second second second second se                                                                                                    |                                                                                                    |                                                                                                    |                                                                                                  |                                                                                 |                                                                                                  |                                                                       |                  |
| USESDOTESS AS F                                                                                                    |                                                                                                    | - t                                                                                                    |                                                                                                    |                                                                                                    |                                                                                                  | Г                                                                               |                                                                                                  |                                                                       | 1                |
| Chacun de ces                                                                                                    | messagerie Ir<br>paramètres e                                                                                                    | nternet (POP3<br>est obligatoire po                                                                                                    | )<br>our que votre comp                                                                                                    | te de messageri                                                                                                    | ie fonction                                                                                      | ne.                                                                             | ?                                                                                                | ]                                                                     | ř                |
| Chacun de ces                                                                                                    | m <b>essagerie I</b><br>paramètres e                                                                                                    | nternet (POP3<br>est obligatoire po                                                                                                    | <b>)</b><br>our que votre comp                                                                                                    | te de messageri                                                                                                    | ie fonction                                                                                      | ine.                                                                            | ?                                                                                                | ]                                                                     |                  |
| Chacun de ces                                                                                                    | messagerie II<br>s paramètres e                                                                                                    | nternet (POP3<br>est obligatoire po                                                                                                    | )<br>our que votre comp                                                                                                    | te de messageri                                                                                                    | ie fonction                                                                                      | ine.                                                                            | ?                                                                                                | ]                                                                     | ×                |
| Chacun de ces                                                                                                    | messagerie I<br>s paramètres e<br>r l'utilisateur                                                                                                    | nternet (POP3<br>est obligatoire po                                                                                                    | )<br>our que votre comp<br>Informatio                                                                                                    | te de messageri<br><b>ns sur le serv</b> e                                                                                                    | ie fonction<br>eur                                                                               | ne.                                                                             | ?                                                                                                | ]                                                                     | ř                |
| Informations sur                                                                                                    | messagerie IJ<br>5 paramètres e<br>• l'utilisateur<br>Jean-marie.At                                                                                                    | nternet (POP3<br>est obligatoire po<br>tex@orange.fr                                                                                                    | )<br>our que votre comp<br>Informatio<br>Serveur de d                                                                                                    | te de messageri<br><b>ns sur le serve</b><br>courrier entrant                                                                                                    | ie fonction<br>eur<br>(POP3) :                                                                   | ne.                                                                             | ?<br>orange.                                                                                     | ]<br>.fr                                                              | ř                |
| Informations sur<br>Votre nom :<br>Adresse de                                                                                                    | messagerie II<br>s paramètres e<br>· l'utilisateur<br>Jean-marie.At                                                                                                    | nternet (POP3<br>est obligatoire po<br>tex@orange.fr                                                                                                    | )<br>our que votre comp<br>Informatio<br>Serveur de «<br>Serveur de «                                                                                                    | te de messageri<br><b>ns sur le serve</b><br>courrier entrant<br>courrier sortant                                                                                                    | eur<br>(POP3) :<br>(SMTP) :                                                                      | ne.                                                                             | ?<br>orange.                                                                                     | ]<br>.fr<br>e fr                                                      | ×                |
| Informations sur<br>Votre nom :<br>Adresse de<br>messagerie :                                                                                                    | messagerie IJ<br>5 paramètres e<br>r l'utilisateur<br>Jean-marie.At                                                                                                    | nternet (POP3<br>est obligatoire po<br>tex@orange.fr<br>**                                                                                                    | )<br>our que votre comp<br>Informatio<br>Serveur de<br>Serveur de                                                                                                    | te de messageri<br><b>ns sur le serve</b><br>courrier entrant<br>courrier sortant                                                                                                    | eur<br>(POP3) :<br>(SMTP) :                                                                      | Pop.o<br>smtr                                                                   | ?<br>orange.<br>p.orang                                                                          | fr<br>e.fr                                                            | ř                |
| Votre nom :<br>Adresse de<br>messagerie :                                                                                                    | messagerie II<br>s paramètres e<br>r l'utilisateur<br>Jean-marie.At<br>****                                                                                                    | nternet (POP3<br>est obligatoire po<br>tex@orange.fr<br>**                                                                                                    | )<br>our que votre comp<br>Informatio<br>Serveur de<br>Serveur de<br>Tester les                                                                                                    | te de messageri<br>ns sur le serve<br>courrier entrant<br>courrier sortant<br>paramètres                                                                                                    | eur<br>(POP3) :<br>(SMTP) :                                                                      | Pop.o<br>smtp                                                                   | ?<br>orange.<br>p.orang                                                                          | .fr<br>e.fr                                                           | ř                |
| Informations sur<br>Votre nom :<br>Adresse de<br>messagerie :<br>Informations d'o                                                                                                    | messagerie I<br>s paramètres e<br>l'utilisateur<br>Jean-marie.At<br>*******<br>uverture de                                                                                                    | nternet (POP3<br>est obligatoire po<br>tex@orange.fr<br>**<br>session                                                                                                    | )<br>our que votre comp<br>Informatio<br>Serveur de<br>Serveur de<br>Tester les                                                                                                    | te de messageri<br>ns sur le serve<br>courrier entrant<br>courrier sortant<br>paramètres                                                                                                    | eur<br>(POP3) :<br>(SMTP) :                                                                      | ne.<br>Pop.(<br>smt;                                                            | ?<br>porange.                                                                                    | fr<br>e.fr                                                            | ř                |
| Informations sur<br>Votre nom :<br>Adresse de<br>messagerie :<br>Informations d'o<br>Nom d'utilisateur :                                                                                                    | messagerie IJ<br>s paramètres e<br>I l'utilisateur<br>Jean-marie.At<br>*******<br>uverture de<br>Jean-marie.At                                                                                                    | nternet (POP3<br>est obligatoire po<br>tex@orange.fr<br>**<br>session<br>tex@orange.fr                                                                                                    | )<br>pur que votre comp<br>Informatio<br>Serveur de d<br>Serveur de d<br>Serveur de d<br>Tester les<br>Lorsque vou<br>demandées                                                                                                    | te de messageri<br><b>ns sur le serve</b><br>courrier entrant<br>courrier sortant<br><b>paramètres</b><br>s avez fourni les<br>à l'écran, testez                                                                                  | eur<br>(POP3) :<br>(SMTP) :                                                                      | Pop.o<br>smt;                                                                   | ?<br>orange.<br>p.orang                                                                          | .fr<br>e.fr                                                           | ř                |
| Informations sur<br>Votre nom :<br>Adresse de<br>messagerie :<br>Informations d'o<br>Nom d'utilisateur :<br>Mot de nasse :                                                                                             | messagerie II<br>s paramètres e<br>I l'utilisateur<br>Jean-marie.At<br>wverture de<br>Jean-marie.At                                                                                                    | nternet (POP3<br>est obligatoire po<br>tex@orange.fr<br>**<br>session<br>tex@orange.fr                                                                                                    | )<br>pur que votre comp<br>Informatio<br>Serveur de<br>Serveur de<br>Tester les<br>Lorsque vou<br>demandées<br>cliquant sur                                                                                                    | te de messageri<br>ns sur le serve<br>courrier entrant<br>courrier sortant<br>paramètres<br>s avez fourni les<br>à l'écran, testez<br>le bouton ci-des                                                                            | eur<br>(POP3) :<br>(SMTP) :<br>s informati<br>z votre cor<br>ssous (con                          | Ine.<br>Pop.c<br>smtp<br>ions<br>npte en<br>inexion re                          | ?<br>orange.<br>p.orang                                                                          | fr<br>e.fr                                                            | ř                |
| Informations sur<br>Votre nom :<br>Adresse de<br>messagerie :<br>Informations d'o<br>Nom d'utilisateur :<br>Mot de passe :                                                                                             | I sparamètres e<br>Jean-marie.At<br>Uverture de<br>Jean-marie.At                                                                                                    | tex@orange.fr<br>**<br>session<br>tex@orange.fr<br>**                                                                                                    | )<br>bur que votre comp<br>Informatio<br>Serveur de<br>Serveur de<br>Tester les<br>Lorsque vou<br>demandées<br>cliquant sur<br>requise).                                                                                                    | te de messageri<br>ns sur le serve<br>courrier entrant<br>courrier sortant<br>paramètres<br>s avez fourni les<br>à l'écran, testez<br>le bouton ci-des                                                                            | eur<br>(POP3) :<br>(SMTP) :<br>s informati<br>z votre cor<br>ssous (con                          | ne.<br>Pop.c<br>smt;<br>ions<br>mpte en<br>inexion re                           | ?<br>orange.<br>p.orang<br>éseau<br>Par ar                                                       | fr<br>e.fr                                                            | ۲<br>c ma        |
| Informations sur<br>Votre nom :<br>Adresse de<br>messagerie :<br>Informations d'o<br>Nom d'utilisateur :<br>Mot de passe :                                                                                             | messagerie II<br>s paramètres e<br>l'utilisateur<br>Jean-marie.At<br>wwerture de<br>Jean-marie.At<br>*******                                                                                                    | tex@orange.fr  ** session tex@orange.fr  ** r le mot de pass                                                                                                    | )<br>Dur que votre comp<br>Informatio<br>Serveur de d<br>Serveur de d<br>Serveur de d<br>Tester les<br>Lorsque vou<br>demandées<br>cliquant sur<br>requise).                                                                                                    | te de messageri<br>ns sur le serve<br>courrier entrant<br>courrier sortant<br>paramètres<br>s avez fourni les<br>à l'écran, testez<br>le bouton ci-des<br>paramètres du                                                           | eur<br>(POP3) :<br>(SMTP) :<br>s informati<br>z votre cor<br>ssous (con<br>compte                | ions<br>nexion re                                                               | ?<br>porange.<br>p.orang<br>éseau<br>Par au<br>mess                                              | fr<br>e.fr                                                            | c ma<br>ee »     |
| Informations sur<br>Votre nom :<br>Adresse de<br>messagerie :<br>Informations d'o<br>Nom d'utilisateur :<br>Mot de passe :                                                                                             | messagerie Iu<br>s paramètres e<br>I l'utilisateur<br>Jean-marie.At<br>wwerture de<br>Jean-marie.At<br>********                                                                                                    | tex@orange.fr  **  session tex@orange.fr  **                                                                                                    | )<br>bur que votre comp<br>Informatio<br>Serveur de<br>Serveur de<br>Serveur de<br>Tester les<br>Lorsque vou<br>demandées<br>cliquant sur<br>requise).                                                                                                    | te de messageri<br>ns sur le serve<br>courrier entrant<br>courrier sortant<br>paramètres<br>à l'écran, testez<br>le bouton ci-des<br>paramètres du                                                                                | eur<br>(POP3) :<br>(SMTP) :<br>s informati<br>z votre cor<br>ssous (con<br>compte                | Ine.<br>Pop.c<br>smt;<br>ions<br>npte en<br>inexion re                          | ?<br>orange.<br>p.orang<br>éseau<br>Par ar<br>mess                                               | fr<br>e.fr<br>halogie aver<br>agerie «Fre                             | c ma<br>e »      |
| Informations sur<br>Votre nom :<br>Adresse de<br>messagerie :<br>Informations d'o<br>Nom d'utilisateur :<br>Mot de passe :                                                                                             | messagerie IJ<br>s paramètres e<br>Jean-marie.At<br>x*******<br>uverture de<br>Jean-marie.At<br>x*******<br>Jean-marie.At<br>x*******<br>Mémoriser<br>l'aide de<br>n par mot de p                                                                                           | nternet (POP3<br>est obligatoire po<br>tex@orange.fr<br>**<br>session<br>tex@orange.fr<br>**<br>r le mot de pass                                                                                                    | )<br>bur que votre comp<br>Informatio<br>Serveur de d<br>Serveur de d<br>Serveur de d<br>Tester les<br>Lorsque vou<br>demandées<br>cliquant sur<br>requise).<br>ee Tester les                                                                                                    | te de messageri<br>ns sur le serve<br>courrier entrant<br>courrier sortant<br>paramètres<br>s avez fourni les<br>à l'écran, testez<br>le bouton ci-des<br>paramètres du                                                           | eur<br>(POP3) :<br>(SMTP) :<br>s informati<br>z votre cor<br>ssous (con<br>compte                | ions<br>mpte en<br>mexion re<br>mètres s                                        | ?<br>orange.<br>p.orang<br>éseau<br>Par ai<br>mess                                               | fr<br>e.fr<br>e.fr<br>nalogie aver<br>agerie «Free<br>ntaires         | c ma             |
| Informations sur<br>Votre nom :<br>Adresse de<br>messagerie :<br>Informations d'o<br>Nom d'utilisateur :<br>Mot de passe :<br>Se connecter à<br>l'authentification<br>sécurisé (SPA)                                   | nessagerie II<br>s paramètres e<br>Jean-marie.At<br>********<br>uverture de<br>Jean-marie.At<br>********<br>U Mémoriser<br>l'aide de<br>n par mot de p                                                                                                    | tex@orange.fr  **  session tex@orange.fr  **  r le mot de pass passe                                                                                                    | )<br>bur que votre comp<br>Informatio<br>Serveur de<br>Serveur de<br>Tester les<br>Lorsque vou<br>demandées<br>cliquant sur<br>requise).                                                                                                    | te de messageri<br>ns sur le serve<br>courrier entrant<br>courrier sortant<br>paramètres<br>s avez fourni les<br>à l'écran, testez<br>le bouton ci-des<br>paramètres du                                                           | eur<br>(POP3) :<br>(SMTP) :<br>s informati<br>z votre cor<br>ssous (con<br>compte                | ne. [<br>Pop.c<br>smt;<br>ions<br>npte en<br>inexion re<br>mètres s             | ?<br>orange.<br>p.orang<br>éseau<br>Par ai<br>mess                                               | fr<br>e.fr<br>nalogie aver<br>agerie «Fre                             | c ma<br>e »      |
| Informations sur<br>Votre nom :<br>Adresse de<br>messagerie :<br>Informations d'o<br>Nom d'utilisateur :<br>Mot de passe :<br>Se connecter à<br>l'authentificatio<br>sécurisé (SPA)                                    | Tutilisateur<br>Jean-marie.At<br>Jean-marie.At<br>Jean-marie.At<br>Jean-marie.At<br>Memoriser<br>l'aide de<br>n par mot de p                                                                                                    | tex@orange.fr  ** session tex@orange.fr  ** r le mot de pass basse A quel moment of                                                                                                    | )<br>pur que votre comp<br>Informatio<br>Serveur de<br>Serveur de<br>Serveur de<br>Tester les<br>Lorsque vou<br>demandées<br>cliquant sur<br>requise).<br>e Tester les                                                                                                    | te de messageri<br>ns sur le serve<br>courrier entrant<br>courrier sortant<br>paramètres<br>à l'écran, testez<br>le bouton ci-des<br>paramètres du                                                                                | eur<br>(POP3) :<br>(SMTP) :<br>s informati<br>z votre cor<br>ssous (con<br>compte                | ions<br>mpte en<br>inexion re<br>mètres s                                       | ?<br>orange.<br>p.orang<br>éseau<br>Par ai<br>mess                                               | fr<br>e.fr<br>e.fr<br>nalogie aver<br>agerie «Fre                     | ¢<br>c ma<br>e » |
| Informations sur<br>Votre nom :<br>Adresse de<br>messagerie :<br>Informations d'o<br>Nom d'utilisateur :<br>Mot de passe :<br>Se connecter à<br>l'authentificatio<br>sécurisé (SPA)                                    | messagerie IJ<br>s paramètres e<br>r l'utilisateur<br>Jean-marie.At<br>★*******<br>wwerture de<br>Jean-marie.At<br>↓ tean-marie.At<br>↓ tean-marie.At<br>↓ tean-marie.At<br>↓ tean-marie.At<br>↓ tean-marie.At<br>↓ tean-marie.At                                           | tex@orange.fr  ** session tex@orange.fr  ** r le mot de pass basse A quel moment o paramètres o                                                                                                    | Dur que votre comp<br>Informatio<br>Serveur de<br>Serveur de<br>Tester les<br>Lorsque vou<br>demandées<br>cliquant sur<br>requise).<br>Me Tester les<br>dois-je tester les<br>du compte ?                                                                                         | te de messageri<br>ns sur le serve<br>courrier entrant<br>courrier sortant<br>paramètres<br>s avez fourni les<br>à l'écran, testez<br>le bouton ci-des<br>paramètres du                                                           | ie fonction<br>eur<br>(POP3) :<br>(SMTP) :<br>s informati<br>z votre cor<br>ssous (con<br>compte | ne. [<br>Pop.c<br>smtp<br>ions<br>npte en<br>inexion re<br>mètres s             | ?<br>orange.<br>p.orang<br>éseau<br>Par ar<br>mess                                               | fr<br>e.fr<br>nalogie aver<br>agerie «Fre<br>ntaires                  | c ma<br>se »     |
| Informations sur<br>Votre nom :<br>Adresse de<br>messagerie :<br>Informations d'o<br>Nom d'utilisateur :<br>Mot de passe :<br>Se connecter à<br>l'authentification<br>sécurisé (SPA)                                   | messagerie I<br>s paramètres e<br>l'utilisateur<br>Jean-marie.At<br>********<br>uverture de<br>Jean-marie.At<br>********<br>Weimoriser<br>l'aide de<br>n par mot de p                                                                                                    | tex@orange.fr  **  session tex@orange.fr  **  r le mot de pass basse A quel moment of paramètres of                                                                                                    | Dur que votre comp<br>Informatio<br>Serveur de<br>Serveur de<br>Serveur de<br>Tester les<br>Lorsque vou<br>demandées<br>cliquant sur<br>requise).<br>E<br>Tester les<br>dois-je tester les<br>du compte ?                                                                         | te de messageri<br><b>ns sur le serve</b><br>courrier entrant<br>courrier sortant<br><b>paramètres</b><br>s avez fourni les<br>à l'écran, testez<br>le bouton ci-des<br>paramètres du                                             | ie fonction<br>eur<br>(POP3) :<br>(SMTP) :<br>s informati<br>z votre cor<br>ssous (con<br>compte | ions<br>mpte en<br>inexion ra<br>mètres s                                       | ?<br>orange.<br>p.orang<br>éseau<br>Par ai<br>mess<br>suppléme                                   | fr<br>e.fr<br>agerie «Fre<br>ntaires                                  | c ma<br>se »     |
| Informations sur<br>Votre nom :<br>Adresse de<br>messagerie :<br>Informations d'o<br>Nom d'utilisateur :<br>Mot de passe :<br>Se connecter à<br>l'authentification<br>sécurisé (SPA)                                   | messagerie Iu<br>s paramètres e<br>l'utilisateur<br>Jean-marie.At<br>********<br>wwerture de<br>Jean-marie.At<br>`Jean-marie.At<br>`Jean-marie.At<br>`Y Mémoriser<br>l'aide de<br>n par mot de p<br>A<br>(ttention c                                                        | tex@orange.fr  ** session tex@orange.fr  ** r le mot de pass basse A quel moment of paramètres of e ceci n'est                                                                                                    | Dur que votre comp<br>Informatio<br>Serveur de<br>Serveur de<br>Serveur de<br>Tester les<br>Lorsque vou<br>demandées<br>cliquant sur<br>requise).<br>Me Tester les<br>dois-je tester les<br>du compte ?                                                                           | te de messageri<br>ns sur le serve<br>courrier entrant<br>courrier sortant<br>paramètres<br>is avez fourni les<br>à l'écran, testez<br>le bouton ci-des<br>paramètres du<br>tion                                                  | ie fonction<br>eur<br>(POP3) :<br>(SMTP) :<br>s informati<br>z votre cor<br>ssous (con<br>compte | ne.                                                                             | ?<br>orange.<br>p.orang<br>éseau<br>Par ar<br>mess<br>suppléme                                   | fr<br>e.fr<br>e.fr<br>nalogie aver<br>agerie «Fre<br>ntaires          | c ma<br>se »     |
| Informations sur<br>Votre nom :<br>Adresse de<br>messagerie :<br>Informations d'o<br>Nom d'utilisateur :<br>Mot de passe :<br>Se connecter à<br>l'authentification<br>sécurisé (SPA)                                   | messagerie IJ<br>s paramètres e<br>Jean-marie.At<br>★************************************                                                                                                    | tex@orange.fr  ** session tex@orange.fr  ** r le mot de pass basse A quel moment o paramètres o effectué la m Orange lore do                                                                                                    | Dur que votre comp<br>Informatio<br>Serveur de<br>Serveur de<br>Serveur de<br>Tester les<br>Lorsque vou<br>demandées<br>cliquant sur<br>requise).<br>Me Tester les<br>dois-je tester les<br>du compte ?                                                                           | te de messageri<br>ns sur le serve<br>courrier entrant<br>courrier sortant<br>paramètres<br>is avez fourni les<br>à l'écran, testez<br>le bouton ci-des<br>paramètres du<br>tion                                                  | ie fonction eur (POP3) : (SMTP) : s informati z votre cor ssous (con compte Para                 | ne.                                                                             | ?<br>orange.<br>p.orang<br>éseau<br>Par ai<br>mess<br>suppléme                                   | fr<br>e.fr<br>nalogie aver<br>agerie «Fre<br>ntaires                  | c ma<br>e »      |
| Informations sur<br>Votre nom :<br>Adresse de<br>messagerie :<br>Informations d'o<br>Nom d'utilisateur :<br>Mot de passe :<br>Se connecter à<br>l'authentification<br>sécurisé (SPA)                                   | messagerie IJ<br>s paramètres e<br>l'utilisateur<br>Jean-marie.At<br>********<br>uverture de<br>Jean-marie.At<br>********<br>V Mémoriser<br>l'aide de<br>n par mot de p<br>A<br>ttention c<br>t, je n'ai pas<br>u technicien                                                | tex@orange.fr  **  session tex@orange.fr  **  r le mot de pass basse A quel moment of paramètres of e ceci n'est effectué la m Orange lors de                                                                                                    | Dur que votre comp<br>Informatio<br>Serveur de<br>Serveur de<br>Serveur de<br>Tester les<br>Lorsque vou<br>demandées<br>cliquant sur<br>requise).<br>De Tester les<br>dois-je tester les<br>du compte ?<br>qu'une simula<br>manipulation<br>e l'installation de                   | te de messageri<br>ns sur le serve<br>courrier entrant<br>courrier sortant<br>paramètres<br>is avez fourni les<br>à l'écran, testez<br>le bouton ci-des<br>paramètres du<br>tion<br>la fibre optiqu                               | ie fonction eur (POP3) : (SMTP) : s informati z votre cor ssous (con compte Para                 | ions<br>mpte en<br>inexion re<br>mètres s                                       | ?<br>orange.<br>p.orang<br>éseau<br>Par ai<br>mess<br>suppléme                                   | fr<br>e.fr<br>e.fr<br>nalogie aver<br>agerie «Fre<br>ntaires          | c ma<br>e »      |
| Informations sur<br>Votre nom :<br>Adresse de<br>messagerie :<br>Informations d'o<br>Nom d'utilisateur :<br>Mot de passe :<br>Se connecter à<br>l'authentificatio<br>sécurisé (SPA)                                    | messagerie Iu<br>s paramètres e<br>r l'utilisateur<br>Jean-marie.At<br>********<br>wwerture de<br>Jean-marie.At<br>********<br>V Mémoriser<br>l'aide de<br>n par mot de p<br>A<br>(ttention c<br>t, je n'ai pas<br>u technicien o                                           | tex@orange.fr  ** session tex@orange.fr  ** r le mot de pass passe A quel moment o paramètres o e ceci n'est effectué la m Orange lors de                                                                                                    | Dur que votre comp<br>Informatio<br>Serveur de a<br>Serveur de a<br>Serveur de a<br>Tester les<br>Lorsque vou<br>demandées<br>cliquant sur<br>requise).<br>dois-je tester les<br>du compte ?<br>qu'une_simula<br>tanipulation<br>e l'installation de                              | te de messageri<br><b>ns sur le serve</b><br>courrier entrant<br>courrier sortant<br><b>paramètres</b><br>is avez fourni les<br>à l'écran, testez<br>le bouton ci-des<br>paramètres du<br><b>tion</b><br>la fibre optiqu          | ie fonction eur (POP3) : (SMTP) : s informati z votre cor ssous (con compte Para                 | ne.                                                                             | ?<br>orange.<br>p.orang<br>éseau<br>Par ai<br>mess<br>suppléme<br>sui                            | fr<br>e.fr<br>nalogie averagerie «Fre<br>ntaires                      | c ma<br>ee »     |
| Informations sur<br>Votre nom :<br>Adresse de<br>messagerie :<br>Informations d'o<br>Nom d'utilisateur :<br>Mot de passe :<br>Se connecter à<br>l'authentification<br>sécurisé (SPA)                                   | messagerie I<br>s paramètres e<br>r l'utilisateur<br>Jean-marie.At<br>x************************************                                                                                                    | tex@orange.fr<br>**<br>session<br>tex@orange.fr<br>**<br>r le mot de pass<br>basse<br>A quel moment of<br>paramètres of<br>e ceci n'est<br>effectué la m<br>Orange lors de                                                                                                    | bur que votre comp<br>Informatio<br>Serveur de<br>Serveur de<br>Serveur de<br>Tester les<br>Lorsque vou<br>demandées<br>cliquant sur<br>requise).<br>Tester les<br>dois-je tester les<br>du compte ?<br>qu'une simulation de                                                      | te de messageri<br><b>ns sur le servo</b><br>courrier entrant<br>courrier sortant<br><b>paramètres</b><br>is avez fourni les<br>à l'écran, testez<br>le bouton ci-des<br>paramètres du<br><b>tion</b><br><u>la fibre optiqu</u>   | ie fonction eur (POP3) : (SMTP) : s informati z votre cor ssous (con compte Para ue < Préc       | ne. [<br>Pop.c<br>smt;<br>ions<br>npte en<br>inexion ra<br>mètres s<br>mètres s | ?<br>orange.<br>p.orang<br>éseau<br>Par ai<br>mess<br>suppléme<br>sui                            | fr<br>e.fr<br>e.fr<br>nalogie aver<br>agerie «Fre<br>ntaires<br>vant  | c ma<br>ee »     |
| Informations sur<br>Votre nom :<br>Adresse de<br>messagerie :<br>Informations d'o<br>Nom d'utilisateur :<br>Mot de passe :<br>Se connecter à<br>l'authentification<br>sécurisé (SPA)                                   | messagerie Iu<br>s paramètres e<br>l'utilisateur<br>Jean-marie.At<br>********<br>wwerture de<br>Jean-marie.At<br>********<br>✓ Mémoriser<br>l'aide de<br>n par mot de p<br>A<br>ttention c<br>t, je n'ai pas<br>u technicien o                                              | tex@orange.fr  ** session tex@orange.fr  ** r le mot de pass basse A quel moment of paramètres of e ceci n'est effectué la m Orange lors de                                                                                                    | Dur que votre comp<br>Informatio<br>Serveur de<br>Serveur de<br>Serveur de<br>Tester les<br>Lorsque vou<br>demandées<br>cliquant sur<br>requise).<br>dois-je tester les<br>du compte ?<br>qu'une simulation<br>e l'installation de                                                | te de messageri<br>ns sur le serve<br>courrier entrant<br>courrier sortant<br>paramètres<br>is avez fourni les<br>à l'écran, testez<br>le bouton ci-des<br>paramètres du<br>tion<br>la fibre optiqu                               | ie fonction eur (POP3) : (SMTP) : s informati z votre cor ssous (con compte Para ue              | ne. [<br>Pop.(<br>smt;<br>ions<br>npte en<br>nexion re<br>mètres s<br>mètres s  | ?<br>orange.<br>p.orang<br>éseau<br>Par ar<br>mess<br>suppléme<br>sui                            | fr<br>e.fr<br>e.fr<br>nalogie aver<br>agerie «Fre<br>ntaires)<br>vant | c ma<br>ee »     |
| Informations sur<br>Votre nom :<br>Adresse de<br>messagerie :<br>Informations d'o<br>Nom d'utilisateur :<br>Mot de passe :<br>Se connecter à<br>l'authentificatio<br>sécurisé (SPA)                                    | messagerie Iu<br>s paramètres e<br>r l'utilisateur<br>Jean-marie.At<br>★************************************                                                                                                    | tex@orange.fr  ** session tex@orange.fr  ** r le mot de pass basse A quel moment o paramètres o e ceci n'est effectué la m Orange lors de 3                                                                                                    | Dur que votre comp<br>Informatio<br>Serveur de<br>Serveur de<br>Serveur de<br>Tester les<br>Lorsque vou<br>demandées<br>cliquant sur<br>requise).<br>Tester les<br>dois-je tester les<br>du compte ?<br>qu'une simulation<br>e l'installation de                                  | te de messageri<br>ns sur le serve<br>courrier entrant<br>courrier sortant<br>paramètres<br>is avez fourni les<br>à l'écran, testez<br>le bouton ci-des<br>paramètres du<br>tion<br>la fibre optiqu                               | ie fonction eur (POP3) : (SMTP) : s informati z votre cor ssous (con compte Para ue              | ne. [<br>Pop.d<br>smt;<br>ions<br>npte en<br>inexion ra<br>mètres s<br>mètres s | ?<br>orange.<br>p.orang<br>éseau<br>Par ai<br>mess<br>suppléme<br>sui                            | fr<br>e.fr<br>nalogie aver<br>agerie «Fre<br>ntaires)<br>vant         | c ma<br>e »      |
| Informations sur<br>Votre nom :<br>Adresse de<br>messagerie :<br>Informations d'o<br>Nom d'utilisateur :<br>Mot de passe :<br>Se connecter à<br>l'authentification<br>sécurisé (SPA)<br>Pour l'instant<br>en attente d | messagerie Iu<br>s paramètres e<br>r l'utilisateur<br>Jean-marie.At<br>★************************************                                                                                                    | tex@orange.fr<br>** session tex@orange.fr  ** r le mot de pass basse A quel moment of paramètres of e ceci n'est effectué la m Orange lors do 3 Prog                                                                                                    | bur que votre comp<br>Informatio<br>Serveur de<br>Serveur de<br>Serveur de<br>Tester les<br>Lorsque vou<br>demandées<br>cliquant sur<br>requise).<br>Tester les<br>dois-je tester les<br>du compte ?<br>qu'une simula<br>tanipulation<br>e l'installation de<br>4                 | te de messageri<br>ns sur le serve<br>courrier entrant<br>courrier sortant<br>paramètres<br>is avez fourni les<br>à l'écran, testez<br>le bouton ci-des<br>paramètres du<br>ttion<br>la fibre optiqu<br>5<br>n de la me           | ie fonction eur (POP3) : (SMTP) : s informati z votre cor ssous (con compte Para ue < Préc       | ne. [<br>Pop.c<br>smt;<br>ions<br>npte en<br>inexion rr<br>mètres s<br>mètres s | ?<br>orange.<br>p.orange<br>éseau<br>Par au<br>mess<br>suppléme<br>sui                           | fr<br>e.fr<br>e.fr<br>nalogie aver<br>agerie «Fre<br>ntaires<br>vant  | c ma<br>se »     |
| Informations sur<br>Votre nom :<br>Adresse de<br>messagerie :<br>Informations d'o<br>Nom d'utilisateur :<br>Mot de passe :<br>Se connecter à<br>l'authentification<br>sécurisé (SPA)<br>Pour l'instant<br>en attente d | messagerie Iu<br>s paramètres e<br>r l'utilisateur<br>Jean-marie.At<br>★********<br>wwerture de<br>Jean-marie.At<br>★********<br>V Mémoriser<br>l'aide de<br>n par mot de p<br>A<br>A<br>Attention c<br>t, je n'ai pas<br>u technicien of<br>A<br>A<br>Arie<br>ex<br>(2011) | tex@orange.fr  ** session tex@orange.fr  ** r le mot de pass basse A quel moment of paramètres of e ceci n'est effectué la m Orange lors de 3 Prog                                                                                                    | bur que votre comp<br>Informatio<br>Serveur de<br>Serveur de<br>Serveur de<br>Tester les<br>Lorsque vou<br>demandées<br>cliquant sur<br>requise).<br>te Tester les<br>dois-je tester les<br>du compte ?<br>qu'une simula<br>tanipulation<br>e l'installation de<br>4<br>rammatior | te de messageri<br>ns sur le serve<br>courrier entrant<br>courrier sortant<br>paramètres<br>is avez fourni les<br>à l'écran, testez<br>le bouton ci-des<br>paramètres du<br>tion<br>la fibre optiqu<br>5<br>n de la me<br>OOK (Pa | ie fonction eur (POP3) : (SMTP) : s informati z votre cor ssous (con compte Para ue              | ne. [<br>Pop.d<br>smtp<br>ions<br>mpte en<br>nexion re<br>mètres s<br>mètres s  | ?<br>orange.<br>p.orange<br>éseau<br>Par ar<br>mess<br>suppléme<br>sui<br>Suivant<br>ORA<br>2003 | fr<br>e.fr<br>e.fr<br>nalogie aver<br>agerie «Fre<br>ntaires)<br>vant | c ma<br>ee »     |

| 1             | 2 3 4 5 6 7                                                                                                    | 8       |
|---------------|----------------------------------------------------------------------------------------------------|---------|
|               | Etape 💿                                                                                                    |         |
| - 1           | aramètres de messagerie Internet                                                                                                    |         |
| ~             | Général Serveur sortant Connexion Options avancées                                                                                                 |         |
|               | Compte de<br>Tapez le nom à l'aide duquel vous souhaitez faire<br>référence à ce compte. Par exemple : « Travail » ou<br>« Microsoft Mail Server » |         |
| -             | Pop.orange.fr                                                                                                    |         |
| -             | Autres informations                                                                                                    |         |
| -             | Organisation :                                                                                                    |         |
| z             | Répondre au                                                                                                    |         |
| -             | Toujours par analogie avec ma<br>messagerie «Free »                                                                                                |         |
| a             | Est-ce correct ?                                                                                                    |         |
| _             |                                                                                                    |         |
| _             |                                                                                                    |         |
| _             |                                                                                                    |         |
|               |                                                                                                    |         |
|               | OK Annuler                                                                                                    |         |
|               |                                                                                                    |         |
|               |                                                                                                    |         |
| _             |                                                                                                    |         |
| נ             |                                                                                                    |         |
|               |                                                                                                    |         |
| د             |                                                                                                    |         |
| -             |                                                                                                    |         |
| ¢             |                                                                                                    |         |
| 1             | 2 3 4 5 6 7                                                                                                    | 8       |
|               | xx Programmation de la messagerie ORANGE                                                                                                    | Folio N |
| Date création | dans OUTLOOK (Pack office 2003)                                                                                                    | 3/5     |
| Modifié le :  |                                                                                                    |         |

| 1                            | 2                  | 3 4 5 6 7                                                                                   | 8           |
|------------------------------|--------------------|---------------------------------------------------------------------------------------------|-------------|
|                              | Pa                 | aramètres de messagerie Internet                                                            | 8           |
|                              | Y T                | Général Serveur sortant Connexion Options avancées Ce champ se remplit-il automatiquement 2 |             |
|                              |                    | Mon serveur sortant (SMTP) requiert une authentification                                    | -1          |
|                              | Te                 | Iltiliser les mêmes paramètres que mon serveur de courrier entrar                           |             |
| -                            |                    | Se connecter à l'aide de                                                                    |             |
| Etape                        | 6                  | Nom Jean-Marie Atex                                                                         |             |
|                              |                    | Mot de                                                                                      |             |
|                              |                    | Mémoriser le mot de passe                                                                   |             |
|                              |                    |                                                                                             |             |
|                              | -                  | Se connecter au serveur de courrier entrant avant d'envoyer le courrier                     | ~           |
|                              | Pa                 | ramètres de messagerie Internet                                                             |             |
|                              |                    | Général Serveur sortant Connexion Options avancées                                          | _           |
| Oui?                         | Ou<br>oix 2        | Indiquez le type de connexion à utiliser pour la messagerie.                                |             |
|                              |                    | Connevion                                                                                   |             |
|                              |                    | Se connecter à l'aide de mon réseau local                                                   |             |
|                              |                    | Se connecter par modem quand Outlook est en mode hors connexior                             |             |
| Etono                        |                    | Se connecter à l'aide de ma ligne téléphonique                                              |             |
| LTupe                        |                    | Se connecter à l'aide de Internet Explorer ou d'un numéroteur tiers                         |             |
|                              |                    | Modem                                                                                       |             |
|                              |                    | Utiliser la connexion d'accès réseau à distance :                                           |             |
|                              |                    |                                                                                             |             |
|                              |                    | Proprietes                                                                                  |             |
|                              |                    |                                                                                             |             |
|                              |                    |                                                                                             |             |
|                              |                    |                                                                                             |             |
|                              |                    | OK Annule                                                                                   | r           |
|                              |                    |                                                                                             |             |
|                              |                    |                                                                                             |             |
|                              |                    |                                                                                             |             |
| 1<br>La Rochelle             | 2<br>XX            | 3 4 5 6 7<br>Programmation de la messagenia ODANICE                                         | 8<br>Folic  |
|                              | Jean-Marie<br>Atex | dans OUTLOOK (Pack office 2003)                                                             | Δ           |
| ate création<br>Nodifié le : | 23/02/20           |                                                                                             | <b>∕ד</b> ∣ |

| 1                   | 2                 | 3 4 5 6 7                                                              | 8        |
|---------------------|-------------------|------------------------------------------------------------------------|----------|
|                     |                   |                                                                        |          |
|                     |                   | Ftane                                                                  | L        |
|                     |                   |                                                                        |          |
|                     |                   | Opter pour quels                                                       |          |
| ×                   |                   | paramètres ?                                                           | ×        |
|                     |                   |                                                                        |          |
| ь.                  |                   |                                                                        | г        |
| Para                | mètres de r       | nessagerie Internet                                                    |          |
| Ge                  | énéral Serve      | ur sortant Connexion Options avancées                                  |          |
|                     | Numárac das       | porte du                                                               | I        |
|                     | Serveur ent       | capt (POP3) : 110                                                      |          |
| x                   | Ce s              | erveur nécessite une connexion cryptée (SSL)                           | T        |
|                     | Serveur sor       | tant (SMTP) : 25                                                       |          |
| 0                   | Ce s              | erveur nécessite une connexion cryptée (SSL)                           |          |
| υ                   | Délais du         |                                                                        | Q        |
| _                   | Court             | Long 10 minutes                                                        |          |
|                     | Remise            | choix ?                                                                |          |
|                     | Laisser           | n exemplaire des messages sur le serveur                               | Ľ        |
| -                   | Supr              | rimer du serveur après 10 🦳 jours                                      |          |
| ш                   | Supp              | rimer du serveur après avoir été supprimé du dossier Éléments supprime | ш        |
|                     |                   |                                                                        |          |
|                     |                   |                                                                        |          |
| Δ                   |                   |                                                                        | ۵        |
|                     |                   |                                                                        |          |
| 0                   |                   | OK Annular                                                             | 53       |
|                     |                   | CA Minder                                                              |          |
|                     |                   |                                                                        |          |
| ۵                   |                   |                                                                        | ھ        |
|                     |                   |                                                                        |          |
|                     |                   |                                                                        |          |
| <                   |                   |                                                                        | A        |
| 1<br>1 I a Danhalla | 2                 | 3 4 5 6 7                                                              | 8        |
|                     | XX<br>Jean-Marie  | Programmation de la messagerie ORANGE                                  | rolio N° |
| Date création 2     | Atex<br>3/02/2016 | dans OUTLOOK (Pack office 2003)                                        | 5/5      |
| Modifié le :        |                   |                                                                        |          |